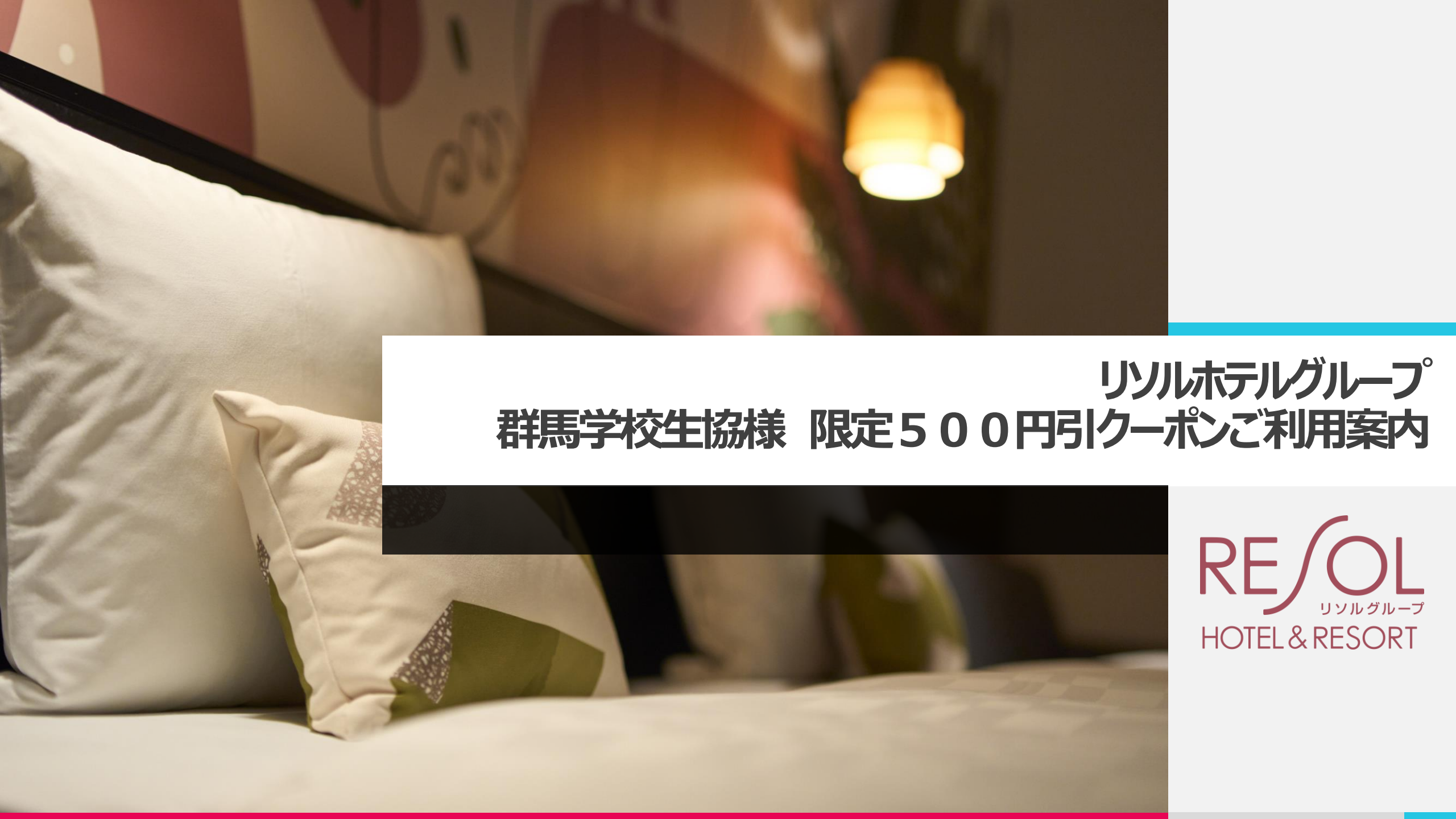

RE/UN A State State St

RE リソルグループ あなたのオフを、もっとスマイルに。 ホテルリソル秋葉原 〒101-0041 東京都千代田区神田須田町2-25-12 TEL.03(3258)9269 FAX.03(3258)9279

RE メリンルグループ あなたのオフを、もっとスマイルに。 ホテルリソルステイ秋葉原 〒101-0041 東京都千代田区神田須田町2-17-10 TEL.03(3252)9269 FAX.03(3252)9279

 RE(リソルグループ)
 あなたのオフを、もっとスマイルに。

 リソルパシュテル東京浅草

 〒111-0035 東京都台東区西浅草2-25-1

 TEL.03(5830)6118 FAX.03(5830)6119

RE/UN メンルヴループ あなたのオフを、もっとスマイルに。 ホテルリソル选袋 〒171-0022 東京都豊島区南池袋2-30-14 TEL.03(3985)9269 FAX.03(3984)7711

RE

RE

あなたのオフを、もっとスマイルに。 ホテルリソル町田 194-0022 東京都町田市森野1-12-15 TEL.042(732)9269 FAX.042(720)3022

 あなたのオフを、もっとスマイルに。

 ホテルリソル横浜桜木町

 7231-0011 神奈川県横浜市中区太田町6-78

 TEL.045(662)9269 FAX.045(662)9279

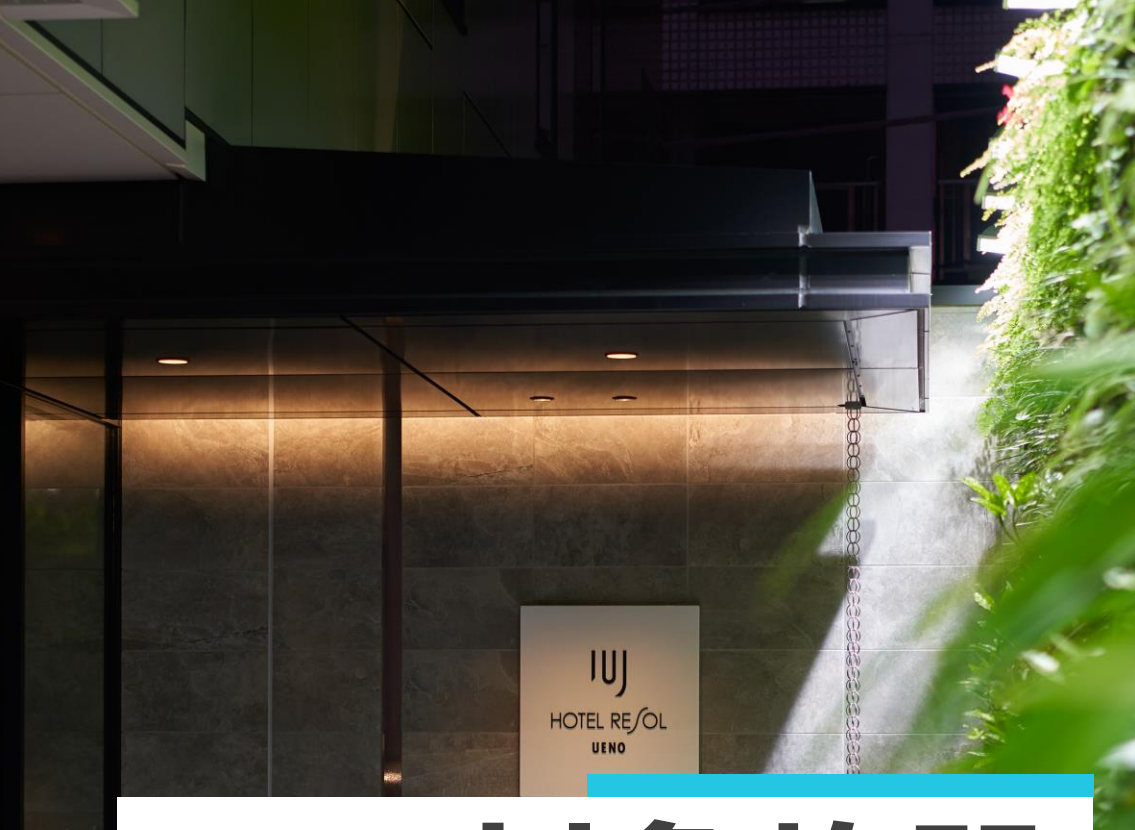

## 対象施設

期間:2024年1月1日(月) ~2024年12月31日(火)

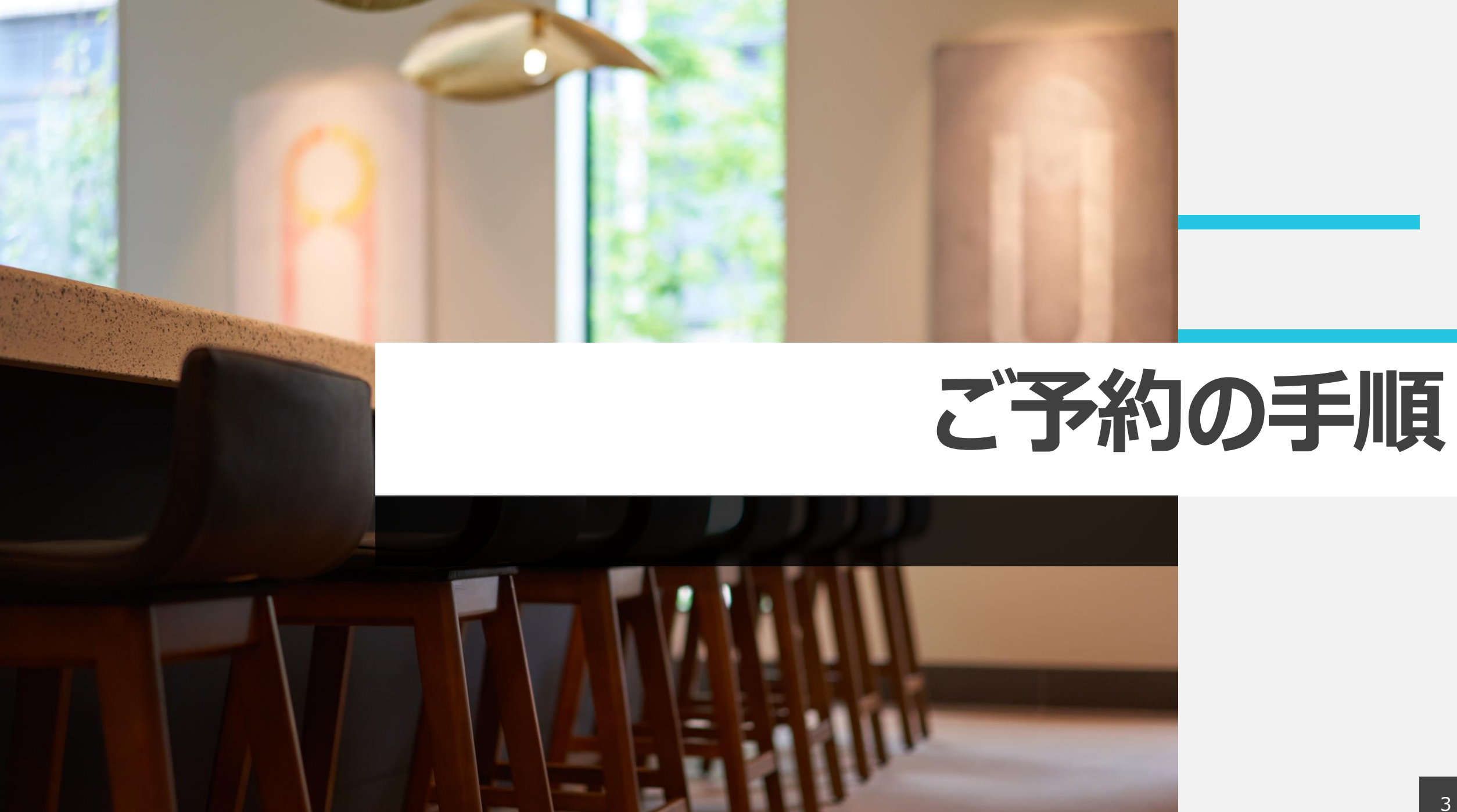

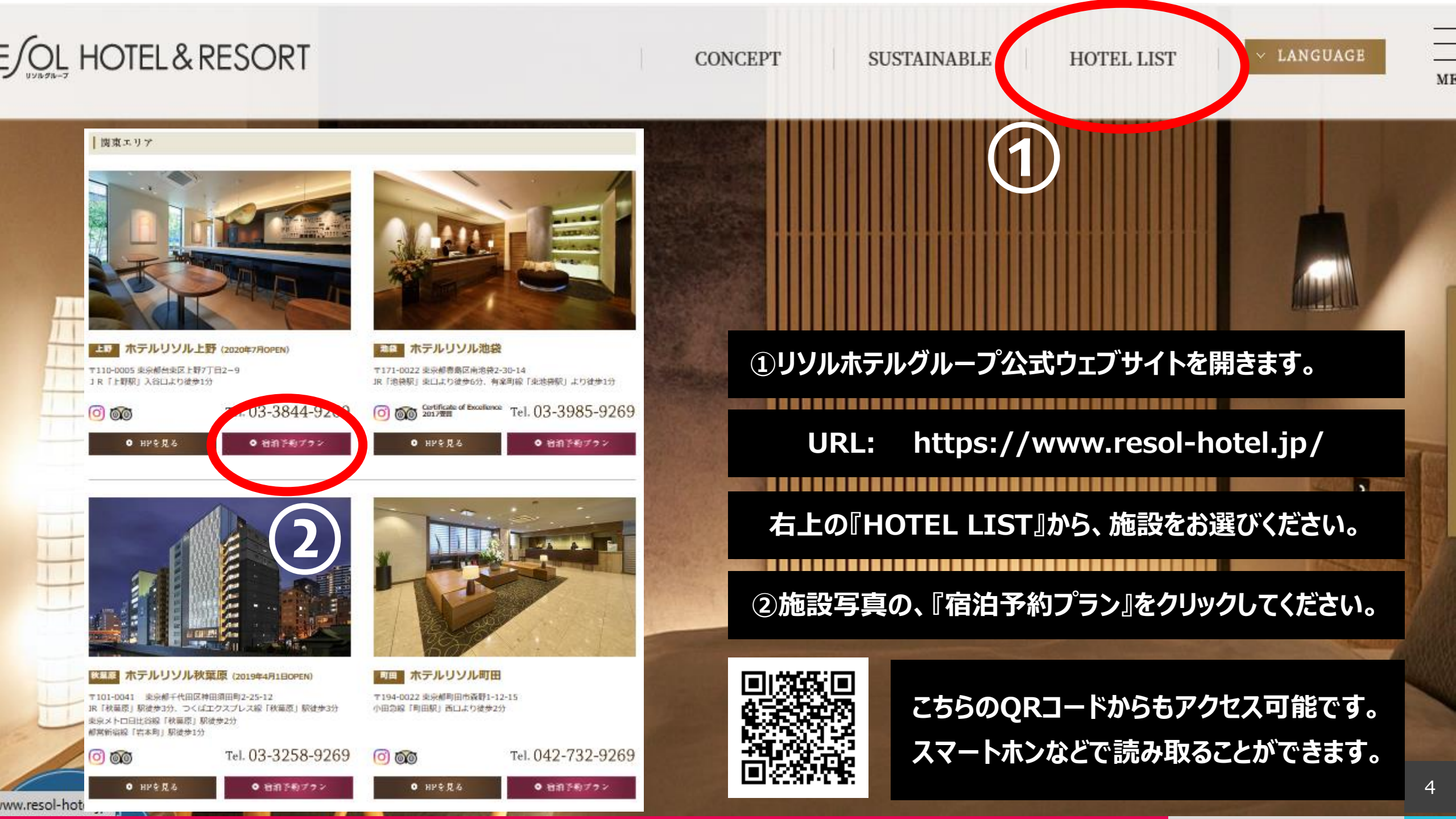

## 指定

| ックイン  | : 2024年1月3日 |  |
|-------|-------------|--|
| ックアウト | : 2024年1月4日 |  |
|       | : 1泊2日      |  |
|       |             |  |

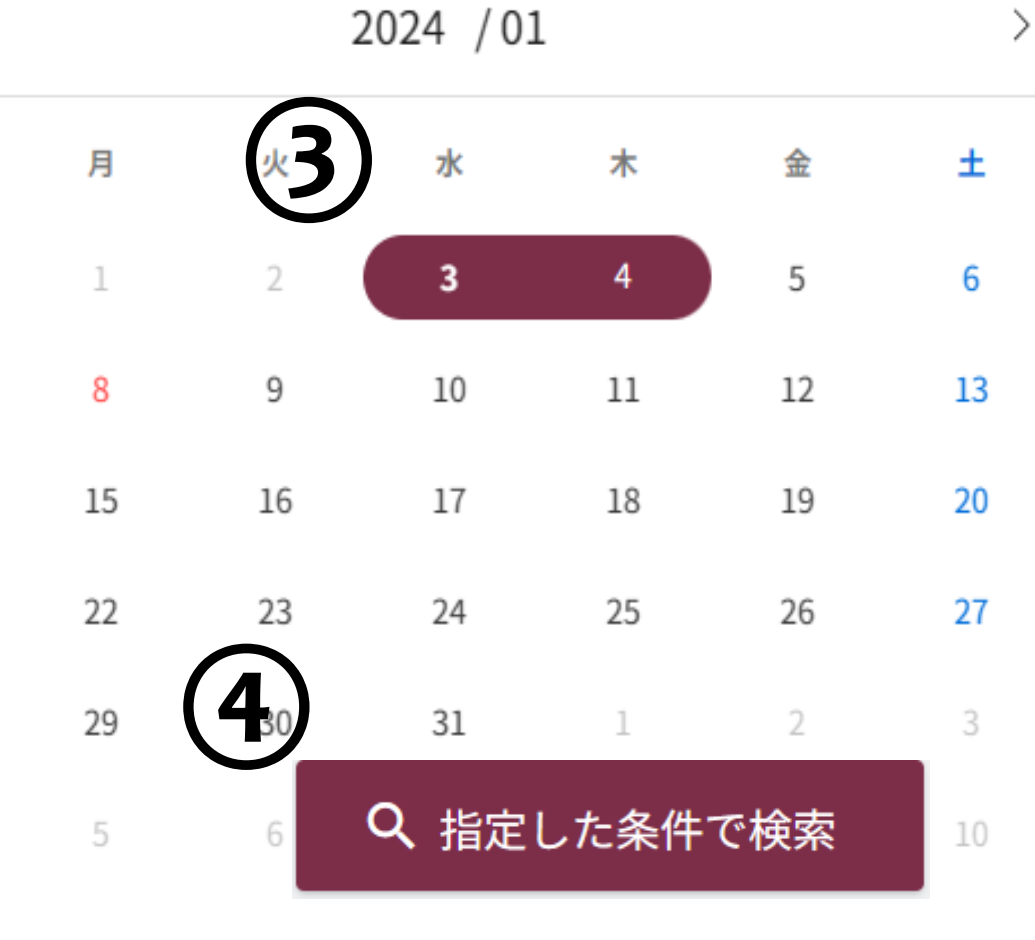

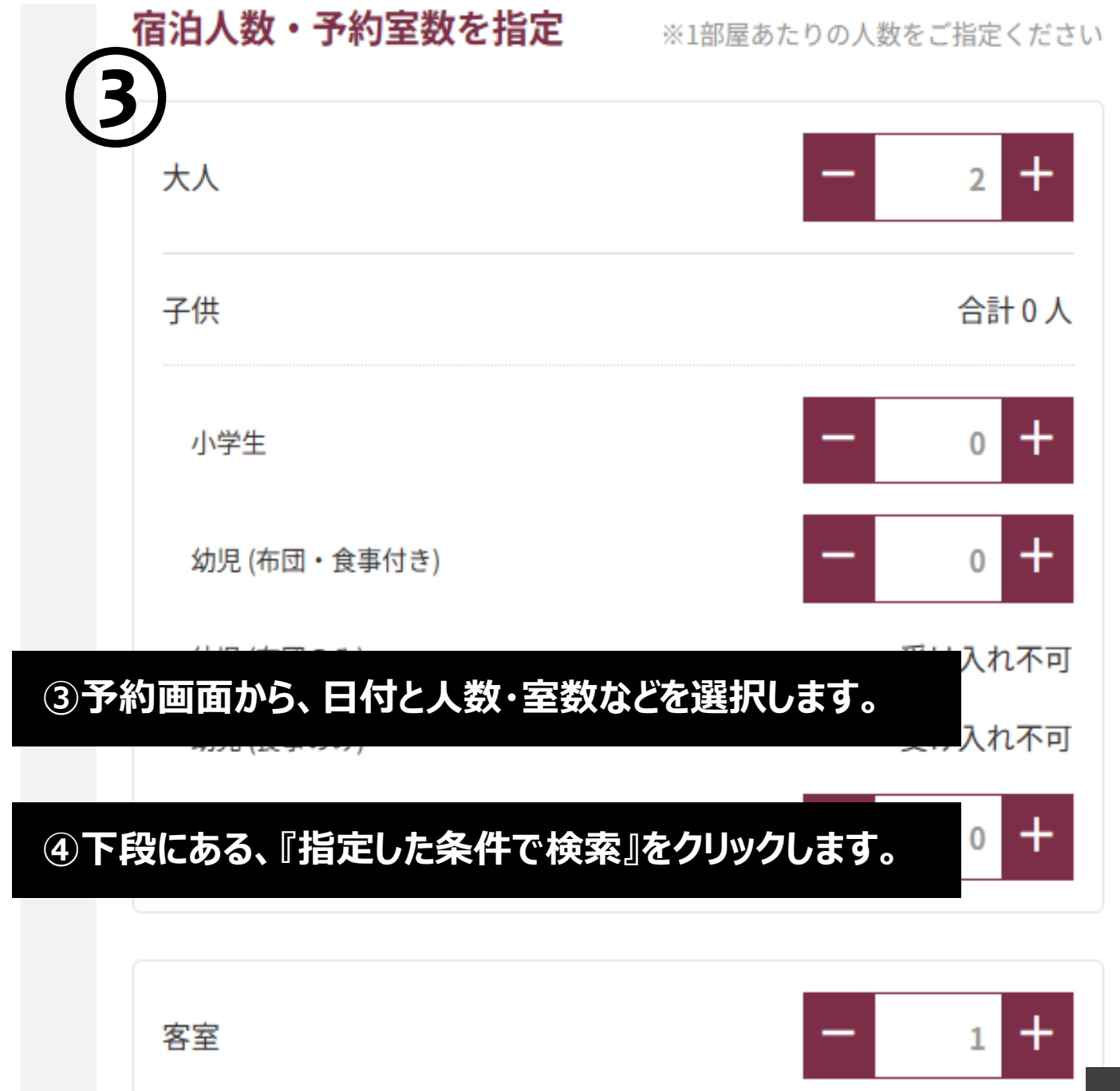

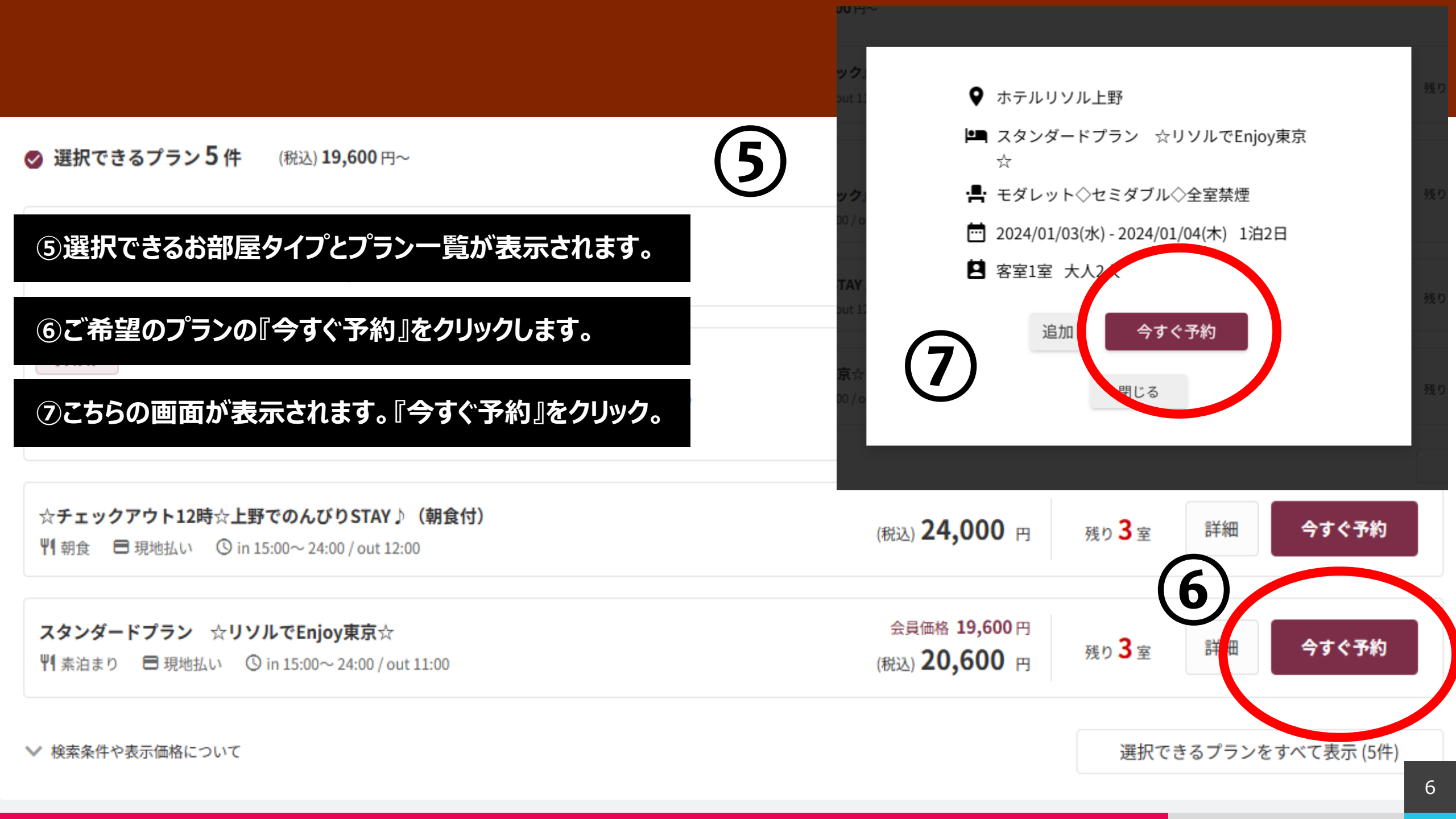

## 予約者情報 \*日本語以外の言語の方は、半角英数字にてご入力をお願いいたします。 予約者名(名) \*必須 予約者名(姓) \*必須 ⑧予約情報入力画面が表示されます。 リソル 太郎 フリガナ(セイ) \*必須 フリガナ(メイ) \*必須 ⑨お名前・ご住所・お電話番号・メールアドレスを入力します。 リソル タロウ \*ミドルネームがある場合は、「名」の欄にファーストネームに続けてご入力してください。 \*パスポート上にスペース、ドット(.)、()などが明紀されている場合はスペース、ドット(.)、()を除き入力してください ※会員登録は必須ではありませんが、ご登録頂くと施設ごとに 性別 ● 男性 () 女性 \*必須 電話番号 米必須 お得なサービスがございます。ぜひこの機会にご利用ください。 0338449269 \*当日ご連絡のつく電話番号でお願いします。 メールアドレス \*必須 ノよには云貝豆球いただくと割りが週用されるノフノかのりより。 ueno@resol-hotel.jp \*携帯電話などでパソコンからのメールを受信拒否する設定をされている場合はドメイン「reservation.jp」からのメール受信を 予約者情報の入力 選択中の予約 許可してください。 予約者住所(郵便番号) \*必須 予約を追加 110-0005 会員登録済みのお客様 会員に未登録のお客様 複数の客室やプランをまとめて予約できます。 ※最大10室までの手配が可能です。 ご登録していただくと、お客様の情報が保存さ メールアドレス れ、次回のご予約で簡単に手続きができます。ま 予約を追加 た、会員ログイン中はマイページにてご予約情報 もご確認いただけます。 予約者住所 東京都 $\sim$ パスワード \*必須 会員登録 2024/01/03(水) - 2024/01/04(木) 1泊2日 \*海外にお住まいの方は、郵便番号を入力せずに都道府県の「その他」を指定してください。 ログインして予約者情報を入力 ホテルリソル上野 ※会員登録をせずに予約をする方は、このまま下記予約 者情報より入力をしてください スタンダードプラン ☆リソルでEnjoy東 予約者住所(市区町村) \*必須 パスワードを忘れた方は 京众 モダレット◇セミダブル◇全室禁煙 削除 台東区上野 客室1室 大人2人 予約者情報 \*日本語以外の言語の方は、半角英数字にてご入力をお願いいたします。 宿泊金額 合計 予約者住所(番地) 米感湯 予約者名(姓) \*必須 予約者名(名) \*必須 20,600 円 7-2-9

## 予約内容

- ホテルリソル上野
- 🛄 スタンダードプラン ☆リソルでEnjoy東京☆
- モダレット◇セミダブル◇全室禁煙
- 112日 2024/01/03(水)-2024/01/04(木) 112日
- 客室1室 大人2人

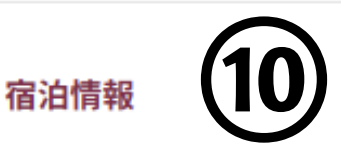

宿泊代表者

✓ 上記予約者と同じ 代表者が異なる場合はチェックを外し、情報を入力してください。

| 男女内訳(大人)     男性人数     女性人数       1人     ン       *大人の方の男女の人数内訳を選択してください。(合計: 2名) |                |       |  | ~ |
|---------------------------------------------------------------------------------|----------------|-------|--|---|
| 到着時間<br>* <del>必須</del>                                                         |                | 15:00 |  | ~ |
| このプランのキャン                                                                       | <b>ノセルポリシー</b> |       |  | ~ |

⑩宿泊情報(男女内訳・到着時間など)を入力します。

①下段にあるクーポンの欄にクーポンコードを入力します。

GUN2024』と入力し、『追加』をクリックします。

13群馬学校生協様専用クーポンが表示されます。

※割引にはこちらのクーポン適用が必須となります。ご注意ください。 また、複数のお部屋をご予約の際はお部屋ごとにクーポンの追加が 必要となります。

クーポンコードを入力

| GUN2024                                                                 |    |  |
|-------------------------------------------------------------------------|----|--|
| ※予約完了後にコードを追加入力することはできませんので、必ずこちらにご入力ください。<br>※コード入力後に「追加」ボタンを押下してください。 |    |  |
| 選択中のクーポン (13)                                                           |    |  |
| □【群馬学校生協】1室500円OFFクーポン(2024年) -500円                                     | 削除 |  |

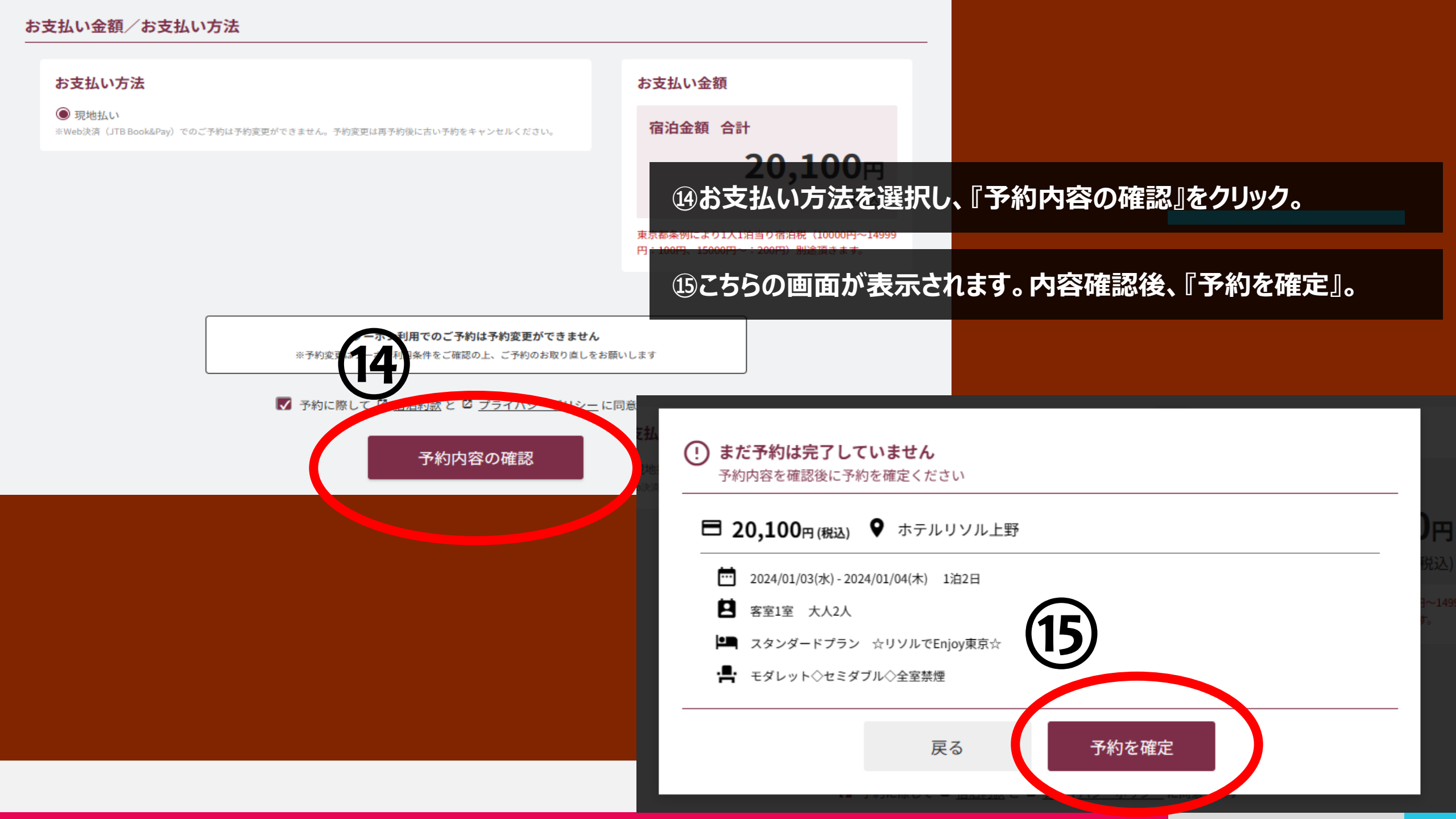

| <ul> <li>予約を受け付けました。予約番号は必ずお控えください。</li> <li>前の画面には戻らないでください。</li> <li>予約番号:1828-5579-3571</li> </ul> |                     |                           |  |  |  |
|----------------------------------------------------------------------------------------------------|---------------------|---------------------------|--|--|--|
| 予約者情報                                                                                                 |                     | 逾こちらでご予約が完了いたしました。        |  |  |  |
| 予約者名                                                                                                  | リソル 太郎              | 予約番号は大切に保管して頂くようお願いいたします。 |  |  |  |
| 予約者名(カナ)                                                                                              | リソル タロウ             |                           |  |  |  |
| 性別                                                                                                    | 男性                  |                           |  |  |  |
| 電話番号                                                                                                  | 0338449269          |                           |  |  |  |
| メールアドレス                                                                                               | ueno@resol-hotel.jp |                           |  |  |  |
| 予約者住所                                                                                                 | 110-0005<br>東京都     |                           |  |  |  |

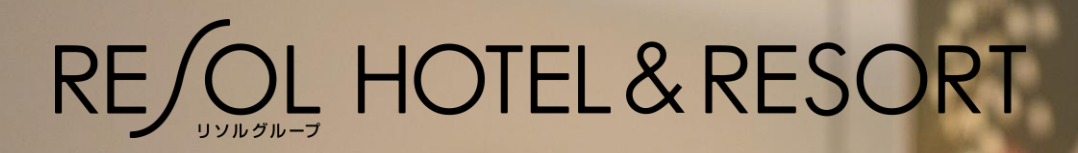